## 【墨者学院writeup】WebShell文件上传漏洞分析溯源(第2题) 题目思路

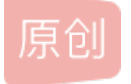

3 篇文章 0 订阅 订阅专栏 <u>我的CTF进阶之路</u> 108 篇文章 18 订阅 订阅专栏 过道 题 直 按 改 后缀

这道题直接改后缀名先上传 burpsuit截包 再改回.php即可成功上传webshell

|              | A CONTRACT OF A CONTRACT OF A |                                                                         |                |   |
|--------------|----------------------------------------------------------------------------------------------------|-------------------------------------------------------------------------|----------------|---|
| - 1-<br>     |                                                                                                    | 提交KEY                                                                   | 放弃             |   |
| IP地址:        | 219.153.49.228 跳口:47535 协议                                                                                                    | X:http 其他:无 [点击访问]                                                      |                |   |
| 靶场介绍         | 解题思路 防御方案                                                                                                    |                                                                         |                |   |
| 登录           | 点击启动靶场环境                                                                                                    | 场 解题找到KEY 提交                                                            | KKEY 发表解题思路 完成 | đ |
| 背景介绍         | 3                                                                                                    |                                                                         |                |   |
|              | 安全工程师"墨者"在单位办公                                                                                                    | 内网做日常检测时,发现某部门                                                          | ]为了方便内部人员上传    |   |
| 实训日标         | 聚餐的活动图片,在某服务器<br>重的高危调洞。                                                                                                    | 上新增一简单的图片上传功能。                                                          | 然而这个存在一个很严     |   |
| 实训目标         | 聚餐的活动图片,在某服务器<br>重的高伧漏洞。<br>下                                                                                                    | 上新增一简单的图片上传功能。                                                          | 然而这个存在一个很严     |   |
| 实训目标         | 聚餐的活动图片,在某服务器<br>重的高危漏洞。<br>「<br>1、掌握浏览器对JavaScript的<br>2、等增生的时间之中OCC                                                                                                    | 上新增一简单的图片上传功能。<br>9萘用方法;                                                | 然而这个存在一个很严     |   |
| 实训目标         | 聚餐的活动图片,在某服务器<br>重的高危调洞。<br>1、掌握浏览器对JavaScript的<br>2、掌握表单数据通过POST提<br>3、了解WabShall导什么及其                                                                                                    | 上新增一简单的图片上传功能。<br>9萘用方法;<br>交数驱时,对数据的修改方法;<br>作用.                       | 然而这个存在一个很严     |   |
| 实训目标         | 聚餐的活动图片,在某服务器<br>重的高危漏洞。<br>1、掌握浏览器对JavaScript的<br>2、掌握表单数据通过POST提<br>3、了解WebShell是什么及其<br>4、了解JavaScript基本语法:                                                                                                    | 上新增一简单的图片上传功能。<br>9萘用方法;<br>1交数据时,对数据的修改方法;<br>作用;                      | 然而这个存在一个很严     |   |
| 实训目标         | 聚餐的活动图片,在某服务器<br>重的高危漏洞。<br>1、掌握浏览器对JavaScript的<br>2、掌握表单数据通过POST提<br>3、了解WebShell是什么及其<br>4、了解JavaScript基本语法;<br>5、了解JavaScript对文件扩展                                                                                                    | 上新增一简单的图片上传功能。<br>9萘用方法;<br>1交数据时,对数据的修改方法;<br>作用;<br>名的验证;             | 然而这个存在一个很严     |   |
| 实训目标         | 聚餐的活动图片,在某服务器<br>重的高危漏洞。<br>1、掌握浏览器对JavaScript的<br>2、掌握表单数据通过POST提<br>3、了解WebShell是什么及其<br>4、了解JavaScript基本语法;<br>5、了解JavaScript对文件扩展<br>6、了解PHP程序的WebShell                                                                                                    | 上新增一简单的图片上传功能。<br>9萘用方法;<br>1交数据时,对数据的修改方法;<br>作用;<br>轻的验证;<br>脚本的执行原理; | 然而这个存在一个很严     |   |
| 实训目标<br>解题方向 | 聚餐的活动图片,在某服务器<br>重的高危漏洞。<br>1、掌握浏览器对JavaScript的<br>2、掌握表单数据通过POST提<br>3、了解WebShell是什么及其<br>4、了解JavaScript基本语法;<br>5、了解JavaScript对文件扩展<br>6、了解PHP程序的WebShell                                                                                                    | 上新增一简单的图片上传功能。<br>9萘用方法;<br>1交数据时,对数据的修改方法;<br>作用;<br>络的验证;<br>脚本的执行原理; | 然而这个存在一个很严     |   |

| 〈 〉 C ☆ 5 ☆ ⊕ 219.153.49.228:47535/uploads/.  | .php 👩 🗸 📓 處哭玩家的变态boss                     |
|-----------------------------------------------|--------------------------------------------|
| e G Google G 谷歌 🎦 在线解密 🛅 CTF题目 🛅 writeup 🎦 re | erse 🏷小技术 🏷好玩的 🎦 web 🎦 linux 🎦 AWD         |
|                                               | 请选择文件上传:                                   |
|                                               | 浏览                                         |
|                                               | <b>_±ھیھ</b><br>h.net/xiangshangbashaonian |

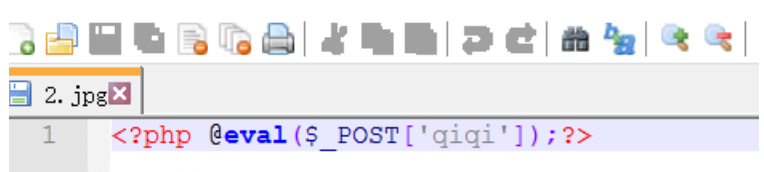

nttps://blog.csdn.net/xiangshangbashaonian

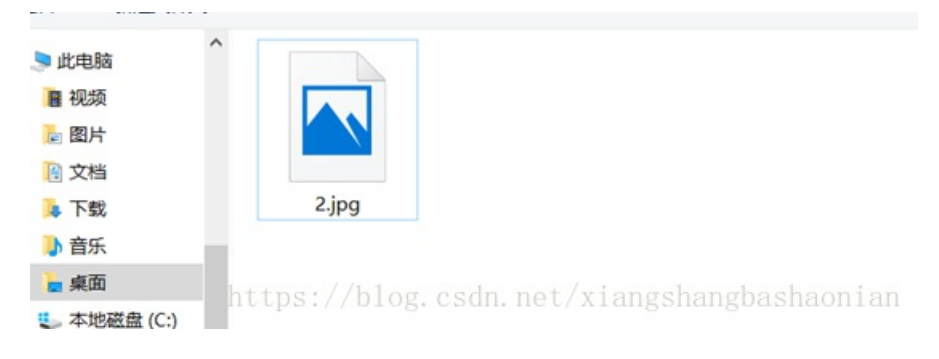

## 前提记得设置浏览器设置代理127.0.0.1:8080 打开burpsuit

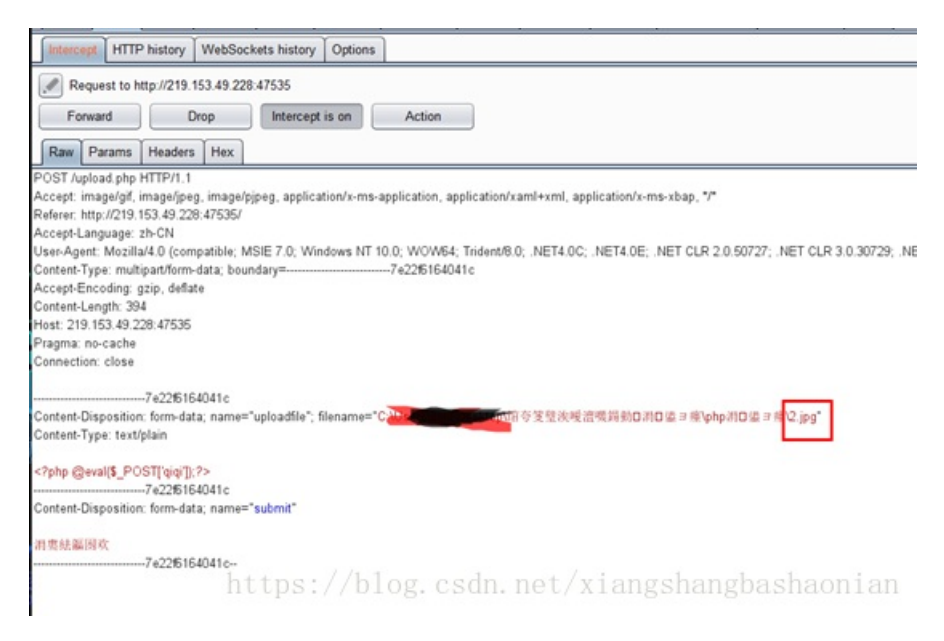

## 将.jpg改成.php 点击forward即可上传成功

然后菜刀链接即可

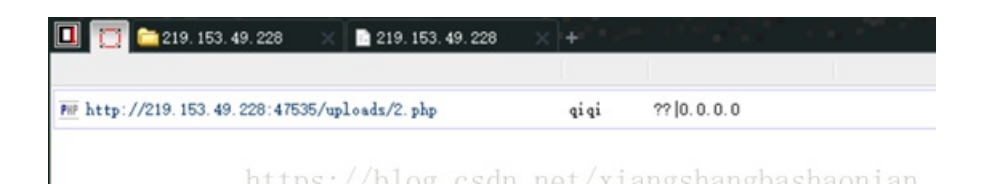

## 得到KEY

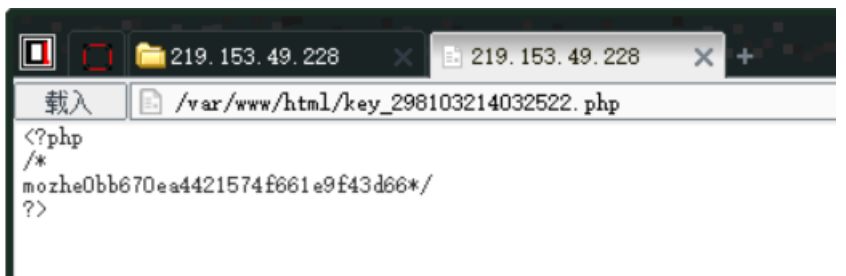

nttps://blog.csdn.net/xiangshangbashaonian